## 【別紙3】 研修受講申込の手順

1 準備していただくもの

①受講者の氏名、年齢、現場経験年数

②本人確認証明書のデータ(PDF)
 <u>※事前に申込者全員の写真付き証明書のデータをPDFで</u>
 <u>ご準備ください。</u>

〔写真付き証明書について〕 なるべく最近の写真が付いた免許証等の証明書をアップ ロードしていただきますようお願いします。

システム改修に伴いCPDS及び建築士会CPDの登録番号を 申込時に入力していただきますので、CPDS技術者証やCPD カードは不要です。 2 申込の手順

- (1) センターのホームページにアクセスする。 <u>https://www.tctcplaza.or.jp/</u>
- (2)研修→研修受講申込をクリックする。

| HOME      | センターについて                                                    | 研修        | 材料試験        | 建設発生    |  |
|-----------|-------------------------------------------------------------|-----------|-------------|---------|--|
| 研修事業の3つの柱 |                                                             | ● 研修受講申   | iک          | 材料      |  |
|           | ・技術力の向上並びにお<br>「技術者の健全な育成をす<br>「インフラ長寿命化計画す<br>「若手技術者研修の拡充」 |           |             | 試験      |  |
| 20        | こをクリック                                                      | 🗧 🛛 マイページ |             |         |  |
|           |                                                             | ● 様式ダウン   | <b>□</b> −ド | and and |  |
|           | 高校生を対象とした現場見学                                               |           | 問(研修)       | at.     |  |
|           |                                                             | ● リレーイン   | タビュー        | コンク     |  |

(3) 申込したい研修の「申込」ボタンをクリックする。

### 研修受講申込エントリー

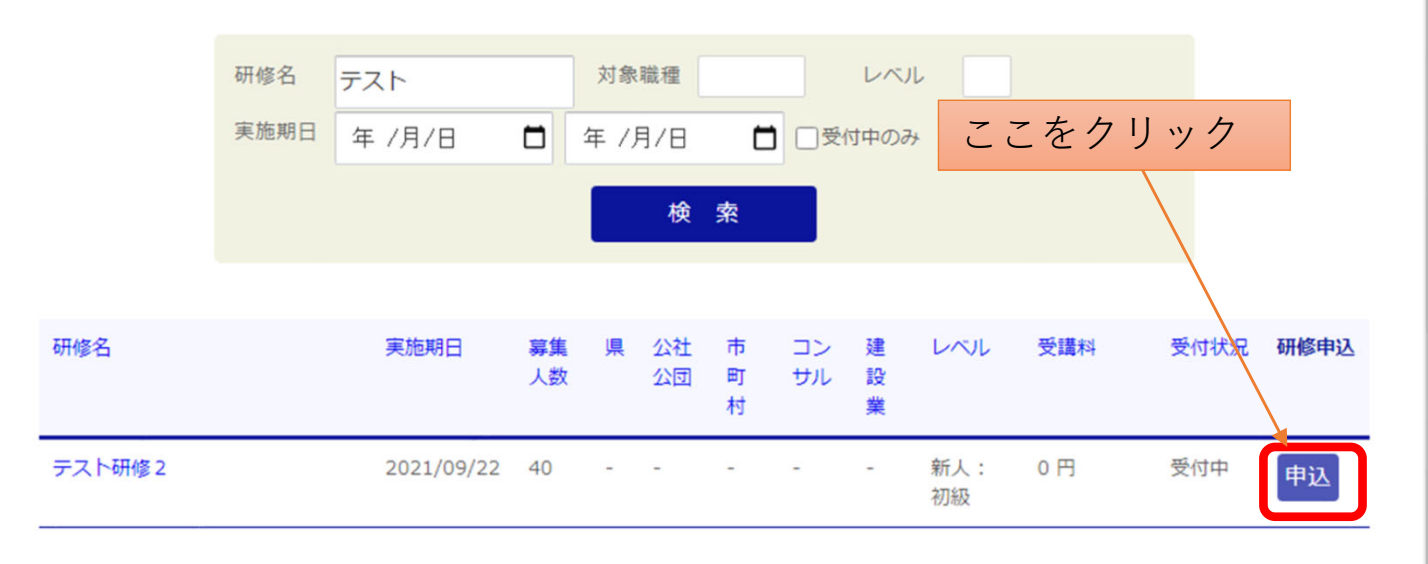

(4) ログインIDとパスワードを入力してログインする。

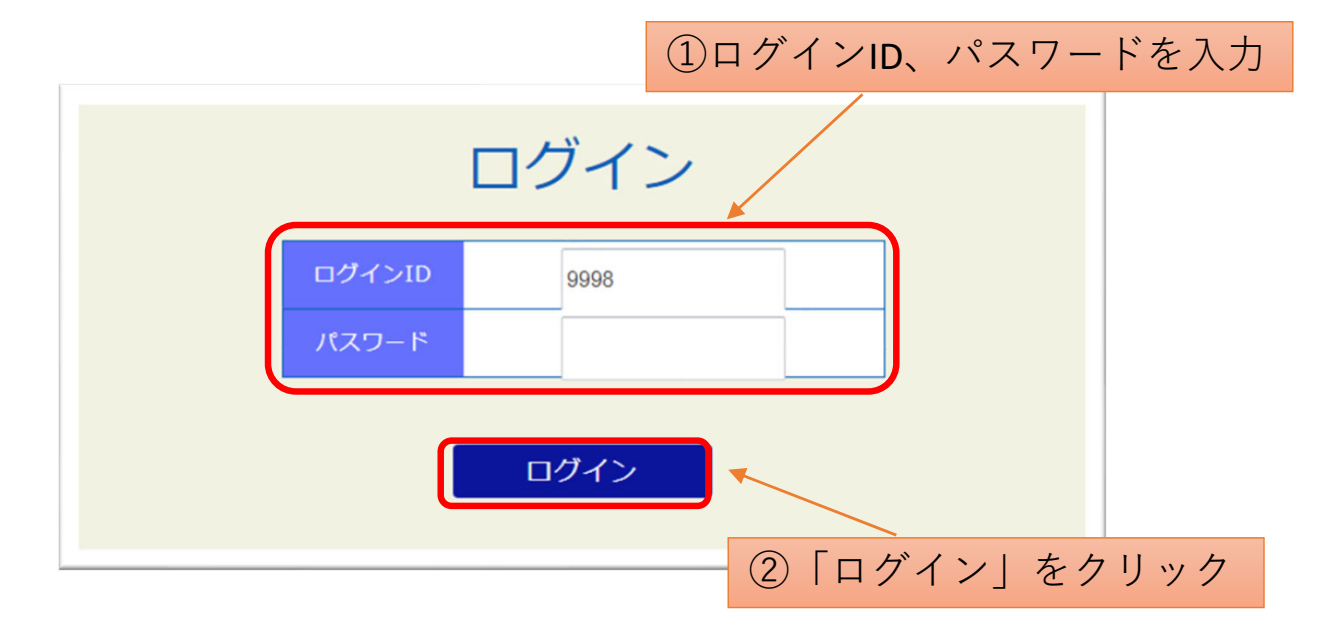

(5)受講者名、フリガナ、社員・役員・行政、年齢、現場 経験年数、対象外の方の受講理由、CPD単位取得希望を入 力する。

受講者エントリー一覧

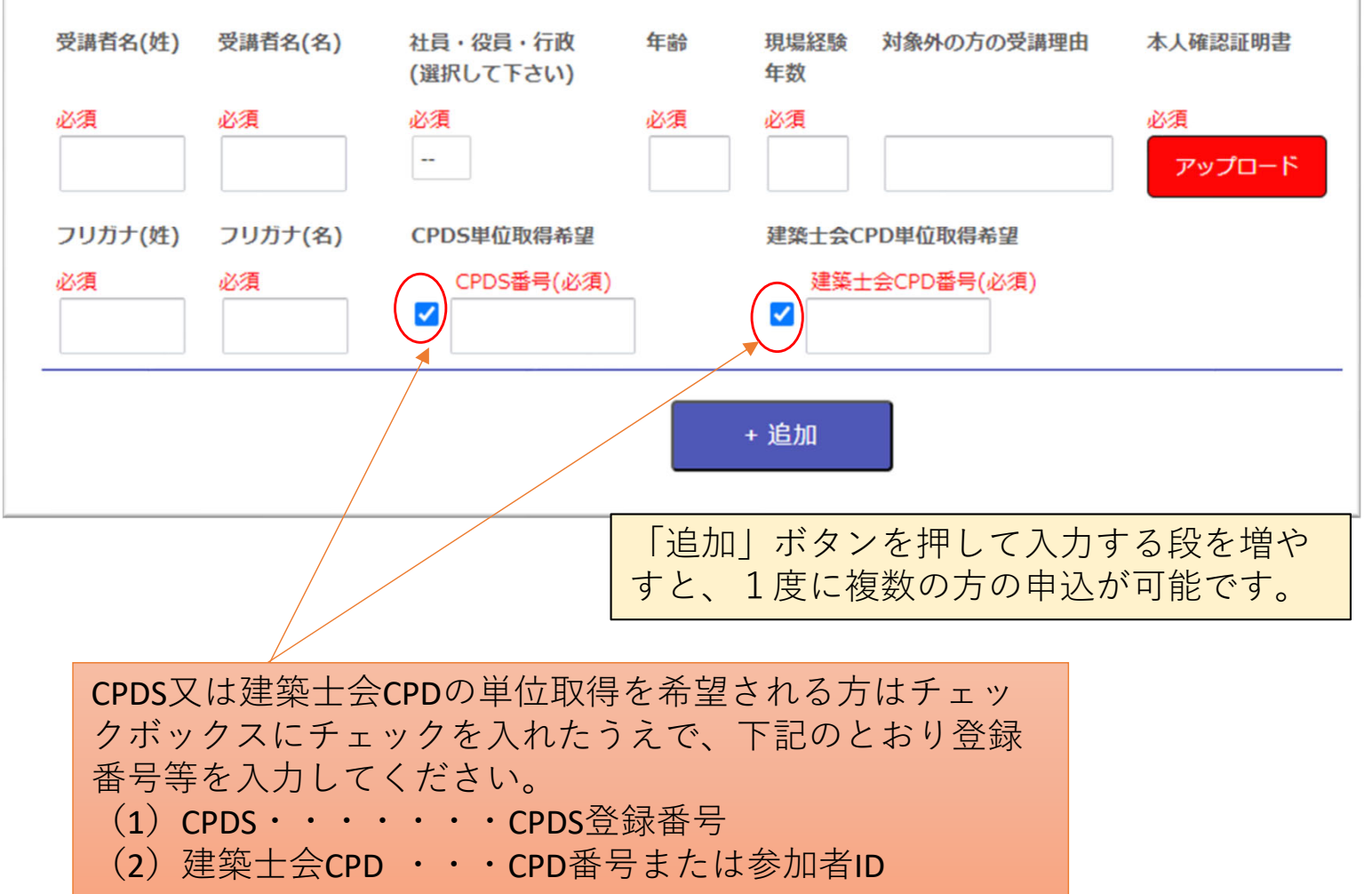

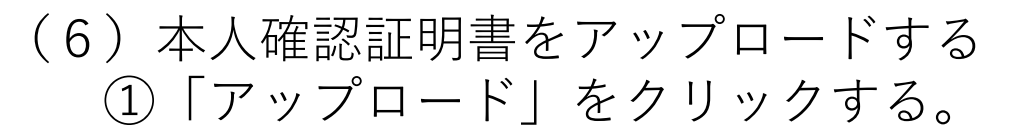

### ※本人確認証明書をアップロードしないと、申込ができま せん。必ずアップロードしてください。

### ②アップロードするPDFファイルを選択する。

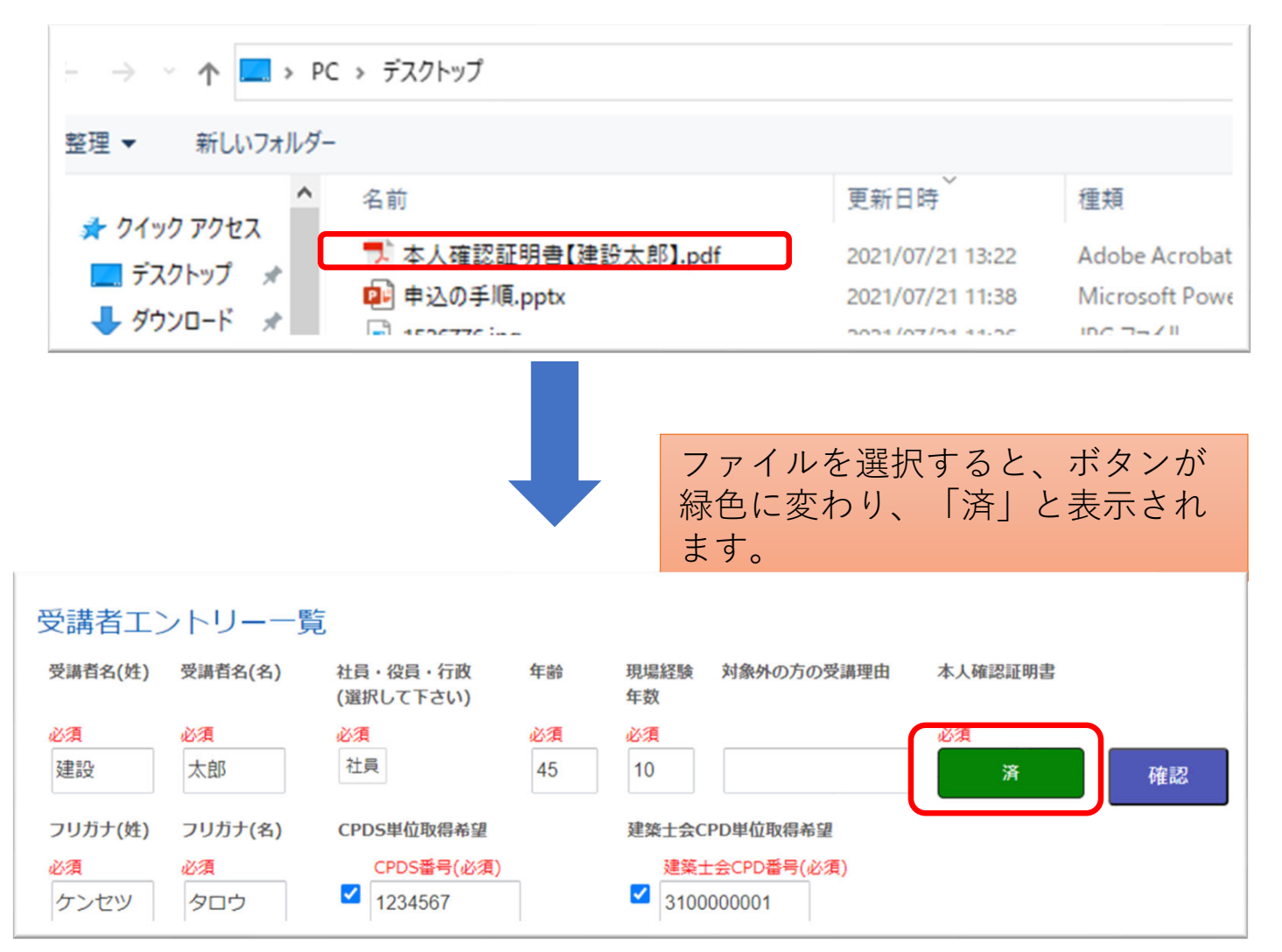

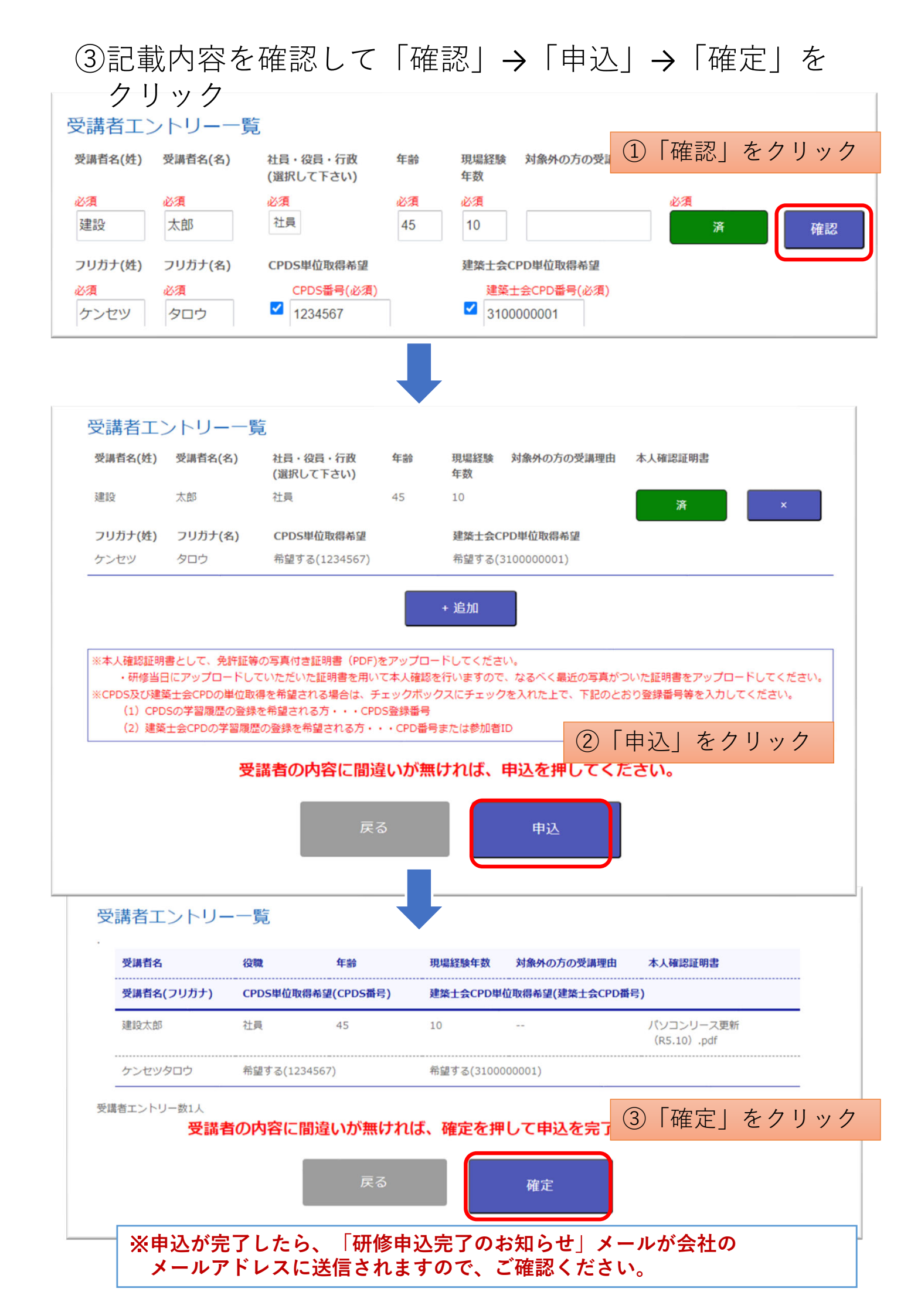

# 申込内容の確認・変更の手順

申込時にアップロードした「本人確認証明書」は、各社のマイペー ジで確認・変更することができます。

(1) センターのホームページにアクセスする。 <u>https://www.tctcplaza.or.jp/</u>

### (2)研修/マイページをクリック

| HOME                                                                      | センターについて         | 研修      | 材料試験                     | 建設発生 |
|---------------------------------------------------------------------------|------------------|---------|--------------------------|------|
| <b>研修</b><br>・技術力の向上並びに若具<br>「技術者の健全な育成を3<br>「インフラ長寿命化計画を<br>「若手技術者研修の拡充」 |                  | ● 研修受講申 | 込                        | 材料   |
|                                                                           |                  | ▶ 研修案内  | 試験                       |      |
|                                                                           |                  | ● マイページ |                          |      |
|                                                                           | NUMBER OF        | 👂 様式ダウン | <b>□</b> −1 <sup>×</sup> |      |
| <b>a</b> i                                                                | 高校生を対象とした現場見学 とつ | 👂 よくある質 | <b>U</b>                 |      |
|                                                                           | ~                | ● リレーイン | タビュー                     | コンク  |

(3) ログインIDとパスワードを入力してログインする。

| ログイン        | ①ログインID、<br>パスワードを入力 |  |  |
|-------------|----------------------|--|--|
| ログインID 9998 |                      |  |  |
| ログイン        |                      |  |  |
| <br>②「□グ    | 「イン」をクリック            |  |  |

(4) 「申込中研修一覧」をクリックする。

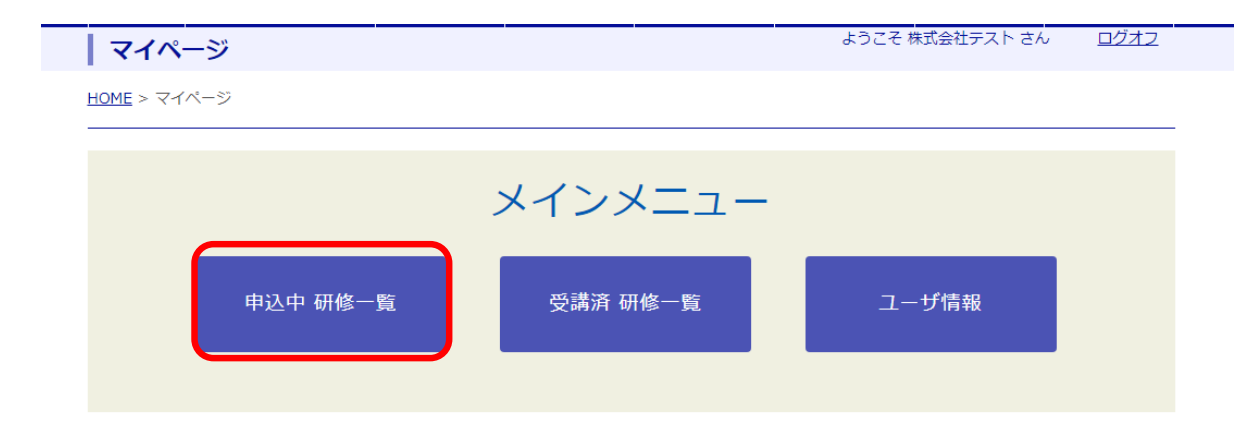

(5)該当の研修のボタンをクリックする。
 ①申込者や証明書を確認する場合→「表示」
 ②受講者や証明書を変更する場合→「編集」

| 研修名                                         | 実施期日       | 受講者変更<br>期限日 | キャンセル期日                                    | 受講者一覧               |                   |                   |
|---------------------------------------------|------------|--------------|--------------------------------------------|---------------------|-------------------|-------------------|
| テストааааааааааааааааааааааааа                | 2021/08/03 | 2021/08/03   | 2021/08/03                                 | 表示                  | 追加                |                   |
| テストааааааааааааааааааааааааааааааа          | 2021/08/03 | 2021/08/03   | 2021/08/03                                 | 表示                  | 編集                | 追加                |
| テストаааааааааааааааааааааааааа。              | 2021/08/03 | 2021/08/03   | 2021/08/03                                 | 表示                  | 編集                | 追加                |
| テストааааааааааааааааааааааааааа              | 2021/08/03 | 2021/08/03   | 2021/08/03                                 | 表示                  | 追加                |                   |
| テスト研修2                                      | 2021/09/22 | 2021/08/02   | 2021/08/30                                 | 表示                  | 編集                | 追加                |
| テスト研修1                                      | 2022/08/01 | 2022/08/01   | 2022/08/01                                 | 表示                  | 編集                | 追加                |
|                                             |            |              |                                            |                     |                   |                   |
| ①申込中の受講者の情報や、<br>アップロード済の本人確認証<br>明書を確認する場合 |            |              | <ol> <li>②受講者<br/>修正、キ<br/>確認証明</li> </ol> | の変更<br>ャンセノ<br>書の変更 | や入力<br>ル処理<br>更を行 | 内容の<br>、本人<br>う場合 |

### ①「表示」をクリックした場合

### テスト

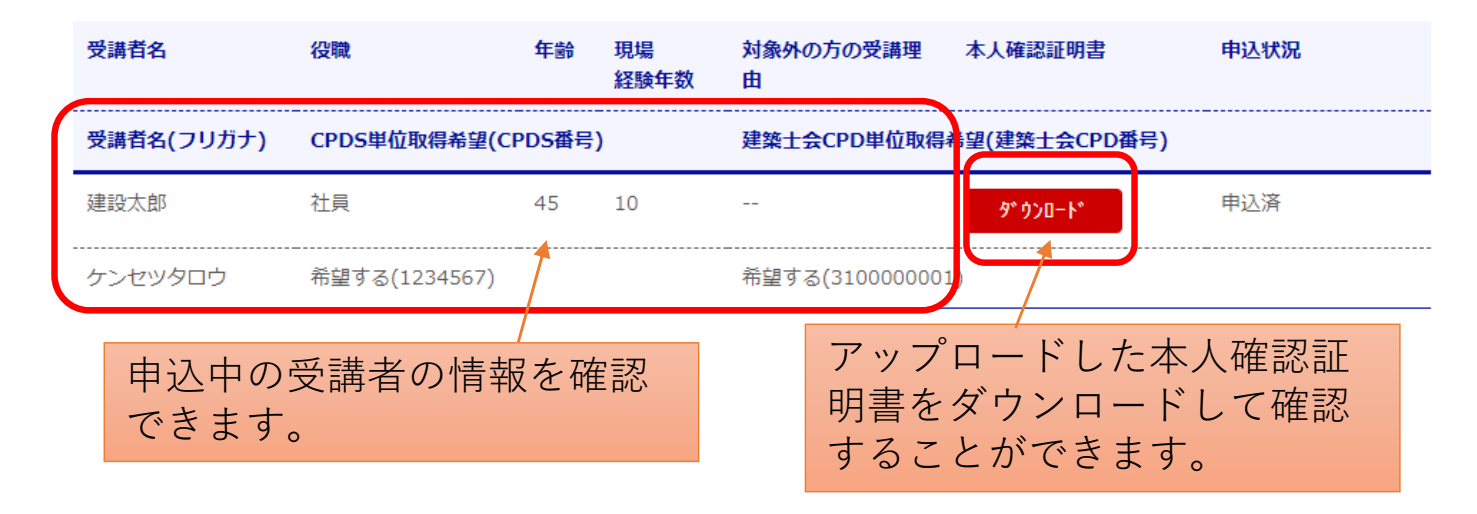

②「編集」をクリックした場合

テスト

#### ※受講者名を変更した場合は、本人確認証明書の変更もお願いします。

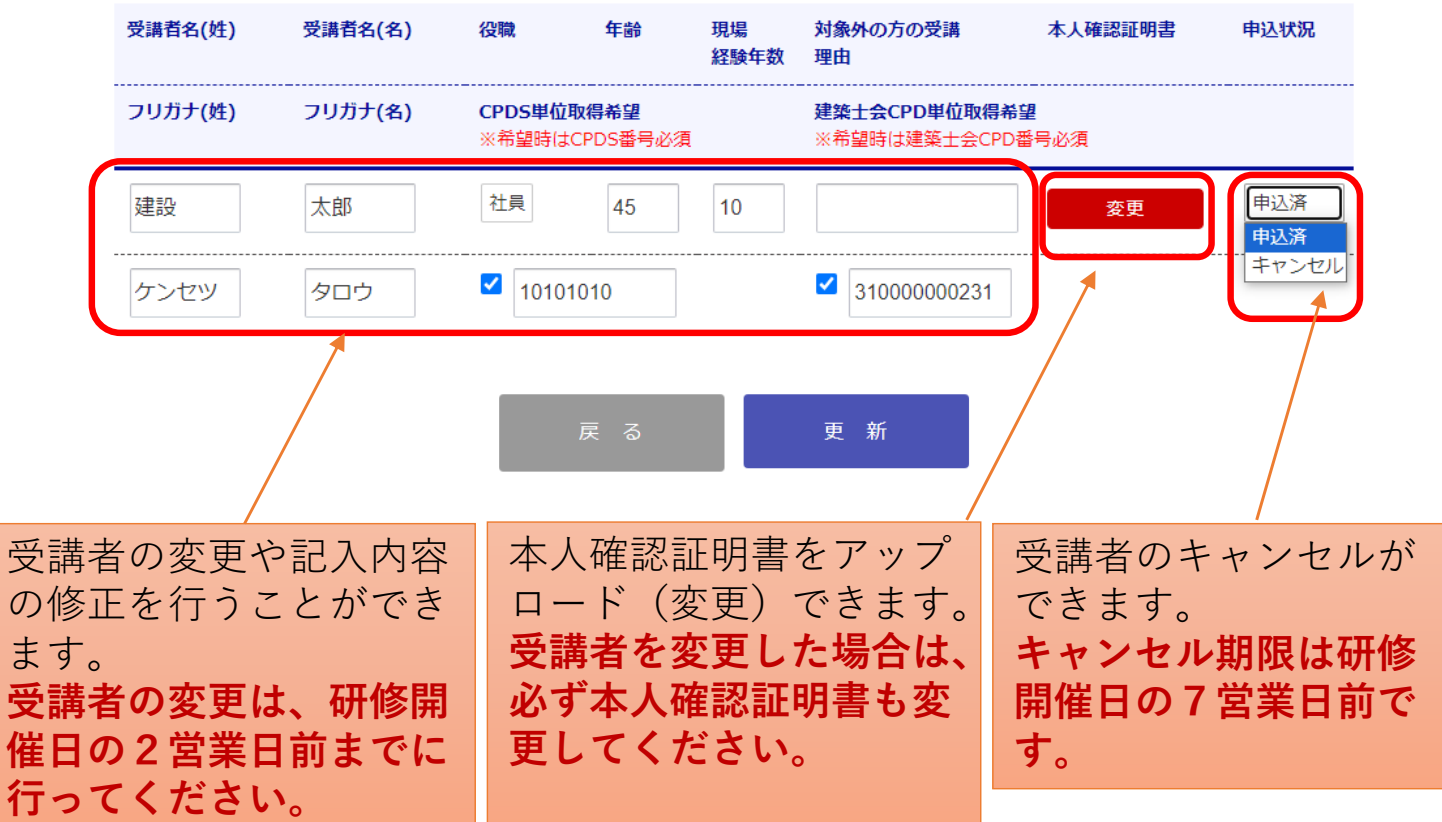